Trường TH&THCS Long Phụng

# HƯỚNG DẪN PHHS ĐĂNG KÍ TUYỀN SINH ĐẦU CẤP (LỚP 1, LỚP 6)

# I. HƯỚNG DẪN TRA CỨU THÔNG TIN TUYỀN SINH (Tra cứu thời gian tuyển sinh, chỉ tiêu HS, hồ sơ đính kèm,...)

- B1. Truy cập website trường <u>http://thlongphungcg.edu.vn/</u>

Chọn tab Tuyển sinh đầu cấp

| oảo mật 🕴 | nttp://thlongphung | cg.edu.vn          |                                    |                    |            |                    | 臣☆      |
|-----------|--------------------|--------------------|------------------------------------|--------------------|------------|--------------------|---------|
|           | sin har            | C. St.             | N. C. C. S. M                      | while .            | and all    |                    |         |
|           | PHÒNO              | GIÁO DU            | C VÀ ĐÀO T                         |                    | N GIL      |                    |         |
| VH2 Jo    | 924H + 2           | · + = VH2 Jo       | Geometric Lo                       |                    |            | 2.0                | WAN THE |
| 66        | (1-3 HP)           | WEAR - State       | E HALL                             |                    | Chọn       | ANTE ME            |         |
|           |                    | and at the set     | 1 - 11 + 21+ 1 - 1 + 1 + 1 + 1 + 1 | ede is All and the |            |                    | B.E.A.  |
| Trang c   | hủ Giới thiệu      | Hoạt động đoàn thể | Hoạt động chuyên môn               | Thông báo          | Tài nguyên | Tuyến sinh đầu cấp | Liên hệ |

- B2. Chọn thông tin

| + Năm tuyển sinh: 2022                                                 | Cổng thông tin                  |  |  |  |  |
|------------------------------------------------------------------------|---------------------------------|--|--|--|--|
| + Chọn cấp tuyển sinh: <i>Tiểu học</i> ( <i>hoặc Trung học cơ sở</i> ) | Tuyển sinh các cấp              |  |  |  |  |
| + Chọn huyện: Huyện Cần Giuộc                                          |                                 |  |  |  |  |
| + Chọn xã: Xã Long Phụng                                               | Tra cứu thông tín               |  |  |  |  |
| + Bấm <i>Tìm kiếm</i>                                                  | Năm tuyển sinh 2022             |  |  |  |  |
| Và xem thông tin                                                       | Tiểu Học 🗸 Huyện Cần Giuộc 🔻    |  |  |  |  |
| (Thời gian tuyển sinh,                                                 | Xã Long Phụng 🔹 Nhập tên trường |  |  |  |  |
| chỉ tiêu HS,                                                           | Tim kiếm                        |  |  |  |  |
| hồ sơ đính kèm,) của tuyển sinh 2022-2023                              |                                 |  |  |  |  |

II. HƯỚNG DÃN TRA CỨU HỎ SƠ HỌC SINH (Giúp PH tìm kiếm hồ sơ của học sinh đã có trên hệ thống và đăng ký tuyển sinh một cách nhanh chóng – Nếu hồ sơ chưa có trên hệ thống thì PH đăng ký mới)

- B1. Chọn Đăng kí tuyển sinh

| C   | https://tuyensinh.longan.ed                               | u.vn                 |                             |                                                  |                               |    |  |  |  |
|-----|-----------------------------------------------------------|----------------------|-----------------------------|--------------------------------------------------|-------------------------------|----|--|--|--|
|     | Sở GIÁO DỤC VÀ ĐÀO TẠO TÌNH<br>CÔNG TUYẾN SINH CÁC CẤP TH | HONG AN<br>NỰC TUYẾN |                             | Chọn                                             | Thời gian hỗ trợ<br>8h - 17 h |    |  |  |  |
|     | Thông tin tuyến sinh                                      | Hướng dẫn tuyến sinh | Tra cứu văn bản             | Tra cứu văn bản tuyến sinh Đăng ký tuyến sinh    |                               |    |  |  |  |
|     |                                                           |                      |                             |                                                  |                               | _  |  |  |  |
|     |                                                           |                      | Danh sách trường (1)        |                                                  |                               |    |  |  |  |
|     |                                                           |                      | Trường TH & THCS Long Phụng |                                                  |                               |    |  |  |  |
| Cô  | ng thông                                                  | gtin                 | TUY                         | ÊN SINH THCS 20                                  | 022-2023                      | τι |  |  |  |
| Tu  | yển sinh                                                  | các cấp              | C                           | Tuyển sinh từ                                    | (01-08-2022 → 15-08-2022)     |    |  |  |  |
| Tra | cứu thông tin                                             |                      | £                           | <ul> <li>Phương thức</li> <li>Cấp học</li> </ul> | Xét tuyến                     |    |  |  |  |

- **B2.** Nhập thông tin

| + Năm tuyển sinh: 2022                  | TUYỂN SINH TRỰC TUYẾN                                                                             |  |  |  |  |  |
|-----------------------------------------|---------------------------------------------------------------------------------------------------|--|--|--|--|--|
| + Chọn Tên đợt tuyển sinh               | 2022 - 2023<br>Phụ huynh nhập thông tin tra cứu                                                   |  |  |  |  |  |
| + Nhập Họ tên hoặc mã học sinh          | Chủ ý: bàu * là phân bất buộc nhập<br>Vui lòng nhập đầy đủ thông tin dưới đầy<br>Năm tuyển sinh * |  |  |  |  |  |
| + <b>Nhập</b> Ngày sinh                 | 2022                                                                                              |  |  |  |  |  |
| + <b>Nhập</b> Họ tên cha, mẹ hoặc người | Tên đợt tuyển sinh *                                                                              |  |  |  |  |  |
| giám hộ                                 | Họ tên hoặc mã học sinh *                                                                         |  |  |  |  |  |
| + Bấm <i>Tra cứu</i>                    | Nhập họ tên hoặc mã học sinh                                                                      |  |  |  |  |  |
|                                         | Ngày sinh *                                                                                       |  |  |  |  |  |
|                                         | dd/mm/yyyy                                                                                        |  |  |  |  |  |
|                                         | na tên cha, mẹ hoặc người giám hộ *                                                               |  |  |  |  |  |
|                                         | Họ tên cha, mẹ hoặc người giám hộ                                                                 |  |  |  |  |  |
|                                         | Ττα αίτυ                                                                                          |  |  |  |  |  |

## - B3. Tra cứu

\* **Trường hợp 1:** Đối với học sinh đã có hồ sơ trên hệ thống thì tiếp tục xem hồ sơ học sinh và cập nhật thông tin (nếu cần), đăng kí nguyện vọng tuyển sinh

#### Ví dụ:

| Kết quả tìm k | kiếm                                             |                   |                   |          |
|---------------|--------------------------------------------------|-------------------|-------------------|----------|
| 2             | <b>Phan Nguyễn</b><br>Giới tính :<br>Ngày sinh : | Nam<br>05/09/2016 | Lớp :<br>MN Hướng | Cập nhật |

\* **Trường hợp 2:** Đối với học sinh tự do, học sinh ngoài tình chưa có hồ sơ trên hệ thống thì thực hiện đăng kí hồ sơ mới và đăng kí nguyện vọng

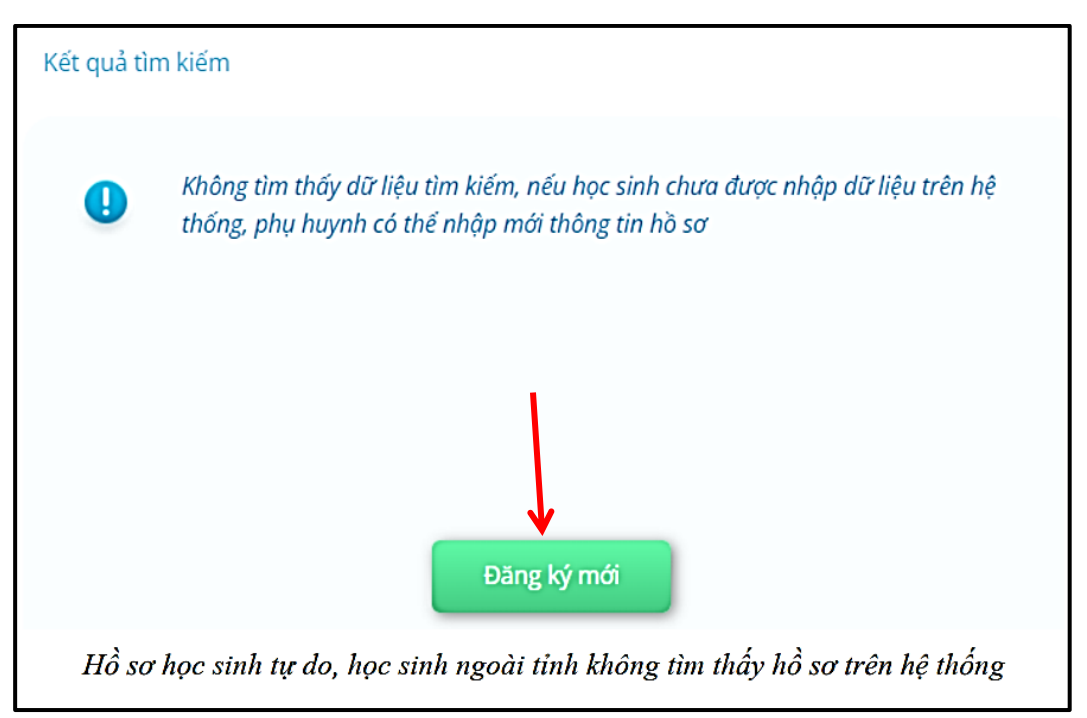

# III. HƯỚNG DẪN TRA ĐĂNG KÝ HỒ SƠ TUYỀN SINH

#### 1. Hồ sơ đã có trên hệ thống (Trường họp 1 ở trên)

- B1. Chọn Cập nhật

| TUYỂN SINH TRỰC TUYẾN                                                                                             |             |             |            |          |          |  |  |  |  |
|----------------------------------------------------------------------------------------------------|-------------|-------------|------------|----------|----------|--|--|--|--|
| 2022 - 2023                                                                                                    |             |             |            |          |          |  |  |  |  |
| PHỤ HUYNH NHẬP THÔNG TIN TRA CỨU<br>Chú ý: Dấu * là phần bắt buộc nhập<br>Vui lòng nhập đầy đủ thông tin dưới đây |             |             |            |          |          |  |  |  |  |
| Năm tuyển sinh *                                                                                                  | Kết quả tin | n kiëm      |            |          |          |  |  |  |  |
| 2022                                                                                                    |             | Phan Nguyễn |            |          |          |  |  |  |  |
| Tên đợt tuyển sinh *                                                                                              | <b>Q</b>    | Giới tính : | Nam        | Lớp :    | Cập nhật |  |  |  |  |
| Tuyển sinh Tiểu học 2022-2023                                                                                     |             | Ngày sinh : | 05/09/2016 | MN Hướng |          |  |  |  |  |
| Họ tên hoặc mã học sinh *                                                                                         |             |             |            |          |          |  |  |  |  |
| Phan Nguyễn                                                                                                    |             |             |            |          |          |  |  |  |  |
| Ngày sinh *                                                                                                    |             |             |            |          |          |  |  |  |  |
| 05/09/2016                                                                                                    |             |             |            |          |          |  |  |  |  |
| Họ tên cha, mẹ hoặc người giám hộ *                                                                               |             |             |            |          |          |  |  |  |  |
| Phan Phước                                                                                                    |             |             |            |          |          |  |  |  |  |
| Ττα αίν                                                                                                    |             |             |            |          |          |  |  |  |  |

| ĐĂNG KÝ XÉT TUYỂN TRỰC TUYẾN 2022 |                   |      |                                |                          |        |  |  |  |  |
|-----------------------------------|-------------------|------|--------------------------------|--------------------------|--------|--|--|--|--|
| Trạng thái                        | đăng ký hồ sơ     | Но   | sơ học sinh                    | Thông tin trường đăng ký |        |  |  |  |  |
| 1 THÔNG TIN HỌC                   | SINH              |      |                                |                          | ~      |  |  |  |  |
| Họ và tên 🔺                       | Phan Nguyễn Phước | Hùng | Ngày sinh *                    | 05/09/2016               |        |  |  |  |  |
| Nơi sinh *                        | Long An           |      | Giới tinh *                    | 💿 Nam 🗌 Nữ               |        |  |  |  |  |
| Tôn giáo 🔺                        | Không             | ~    | Dân tộc 🔺                      | Kinh                     | ~      |  |  |  |  |
| Quốc gia *                        | Việt Nam          | ~    | Dân tộc theo giấy KS           | Dân tộc giấy khai sinh   |        |  |  |  |  |
| Số điện thoại                     | 0819990206        |      | Khuyết tật                     | - Chọn -                 | ~      |  |  |  |  |
| Trường đã tốt nghiệp              | MN Hướng Dương    |      | Quận / huyện trường            | Huyện Cần Giuộc          | *      |  |  |  |  |
| Địa chỉ thường trú                | Phú Thạnh         |      |                                |                          |        |  |  |  |  |
| Tỉnh/thành *                      | Tỉnh Long An      |      | <ul> <li>Quận huyện</li> </ul> | Huyện Cần Giuộc          | Ŧ      |  |  |  |  |
| Phường / xã                       | Xã Long Phụng     |      | •                              |                          |        |  |  |  |  |
| 2 THÔNG TIN GIA Đ                 | ìnн               |      |                                |                          | $\sim$ |  |  |  |  |
| Họ tên cha                        | Phan Phước Lợi    |      | Năm sinh cha                   | Năm sinh cha             |        |  |  |  |  |
| Điện thoại cha                    | Điện thoại cha    |      | Nghề nghiệp cha                | Nghề nghiệp cha          |        |  |  |  |  |
| Họ tên mẹ 🔺                       | Nguyễn Thị Hiền   |      | Năm sinh mẹ                    | Năm sinh mẹ              |        |  |  |  |  |
| Điện thoại mẹ                     | Điện thoại mẹ     |      | Nghề nghiệp mẹ                 | Nghề nghiệp mẹ           |        |  |  |  |  |
| Ghi chú                           | Ghi chú           |      |                                |                          |        |  |  |  |  |
|                                   |                   |      | Cập nhật                       |                          |        |  |  |  |  |

# - **B2.** Chọn *Hồ sơ học sinh* và kiểm tra thông tin hồ sơ học sinh $\rightarrow C_{\hat{a}p}$ *nhật*

Chọn *Thông tin năm học trước* kiểm tra và cập nhật thông tin năm học trước

| ĐĂNG KÝ XÉT TUYỂN TRỰC TUYẾN 2022 |                          |  |                |  |                         |                          |   |  |
|-----------------------------------|--------------------------|--|----------------|--|-------------------------|--------------------------|---|--|
|                                   | Trạng thái đăng ký hồ sơ |  | Hồ sơ học sinh |  | Thông tin nằm học trước | Thông tin trường đăng ký |   |  |
| 1                                 | THÔNG TIN HỌC SINH       |  |                |  |                         |                          | ~ |  |

Lưu ý: Cập nhật chính xác tránh ảnh hướng đến kết quả tuyển sinh của học sinh

- B3. Chọn Thông tin trường đăng kí và cập nhật

| + Chọn Trường nguyện vọng           | Trạng thái đả          | ũng ký hồ sơ             |                                    | Hồ sơ học sinh                                   | Thông tin trường đăn <mark>g ký</mark> |  |  |
|-------------------------------------|------------------------|--------------------------|------------------------------------|--------------------------------------------------|----------------------------------------|--|--|
| + Đính kèm hồ sơ tuyển sinh         | THÔNG TIN TRƯỜN        | ΤΗÔΝG ΤΙΝ ΤRƯỜNG DĂNG ΚΎ |                                    |                                                  |                                        |  |  |
| ,                                   | ) tuyển sinh *         | [                        | Tiểu Học                           | ~                                                |                                        |  |  |
| + Bấm <i>cập nhật (Đăng ký mới)</i> | Nguyện vọng 1          |                          |                                    |                                                  |                                        |  |  |
| để cửi bề cơ đặng lự tuyển cinh     | rơng thức tuyển sinh * |                          | Xét tuyển                          | <ul> <li>Trường nguyện vọng *</li> </ul>         | Trường TH & THCS Long Phụng 🔹          |  |  |
| de gui no so dang ky tuyèn sinn     | GIẤY TỜ ĐI KÈM         |                          |                                    |                                                  |                                        |  |  |
|                                     | i sao khai sinh        | Chọn tệp C               | lhưa có tệp nào được chọn          |                                                  |                                        |  |  |
|                                     | า sao hộ khẩu          | Chọn tệp C               | Thưa có tệp nào được chọn          |                                                  |                                        |  |  |
|                                     | ו xin nhập học (theo   | Chọn tệp C               | Thưa có tệp nào được chọn          |                                                  |                                        |  |  |
|                                     | u Trường)              | Phụ huynh                | h com kết ghi đúng thông tin tuyển | sinh nếu trường kiểm tra không đúng sẽ hủy kết q | uả tuyến sinh                          |  |  |

\* Sau khi gửi đăng ký hồ sơ, phụ huynh học sinh tra cứu trạng thái và kết quả tuyển sinh ở tab "Trạng thái đăng ký hồ sơ"

# 2. Hồ sơ ngoài tỉnh hoặc học sinh tự do (Trường họp 2 ở trên)

- **B1.** Truy cập website trường <u>http://thlongphungcg.edu.vn/</u>

- + Chọn Đăng ký tuyển sinh và đầy đủ nhập thông tin
- + Bấm *Tra cứu*
- + Bấm Đăng kí mới

- B2. Nhập đầy đủ thông tin ở tab Hồ sơ học sinh, Thông tin năm học trước và Thông tin trường đăng kí → Bấm Đăng kí mới

| ps://tuyensinh.longan.edu.vn/Tuyen | SinhDauCap        |                |                         |                        | QĽ             | ☆ Ø     | ₽ |
|------------------------------------|-------------------|----------------|-------------------------|------------------------|----------------|---------|---|
|                                    | ÐĂI               | Νς ΚΥ΄ ΧΈΤ Τυγ | ểN TRỰC TUYẾN 2022      |                        |                |         |   |
| Trạng thái đãng ký                 | hồ sơ Hồ sơ       | học sinh       | Thông tin năm học trước | Thê                    | òng tin trường | đăng ký |   |
| THÔNG TIN HỌC S                    | INH               |                |                         |                        |                |         | > |
| Họ và tên *                        | Họ và đệm Tế      | ên             | Ngày sinh *             | dd/mm/yyyy             |                |         | ۵ |
| Nơi sinh *                         | Nơi sinh          |                | Giới tinh *             | 🔍 Nam 🔿 Nữ             |                |         |   |
| Tôn giáo *                         | Không             | ~              | Dân tộc *               | Kinh                   |                |         | ~ |
| Quốc gia *                         | Việt Nam          | ~              | Dân tộc theo giấy KS    | Dân tộc giấy khai sinh |                |         |   |
| Số điện thoại                      | Điện thoại        |                | Khuyết tật              | - Chọn -               |                |         | ~ |
| Trường đã tốt nghiệp 🔺             | Tên trường        |                | Quận / huyện trường *   | - Chọn -               |                |         | • |
| Địa chỉ thường trú                 | Số nhà, tên đường |                | -                       |                        |                |         |   |
| Tỉnh/thành *                       | - Chọn -          | •              | Quận huyện              | - Chọn -               |                |         | • |
| Phường / xã                        | - Chọn -          | •              | )                       |                        |                |         |   |
| 2 THÔNG TIN GIA Đ                  | ÌNH               |                |                         |                        |                |         | ~ |
| Họ tên cha                         | Họ và tên cha     |                | Năm sinh cha            | Năm sinh cha           |                |         |   |
| Điện thoại cha                     | Điện thoại cha    |                | Nghề nghiệp cha         | Nghề nghiệp cha        |                |         |   |
| Họ tên mẹ *                        | Họ và tên mẹ      |                | ) Năm sinh mẹ           | Năm sinh mẹ            |                |         |   |
| Điện thoại mẹ                      | Điện thoại mẹ     |                | Nghề nghiệp mẹ          | Nghề nghiệp mẹ         |                |         |   |
| Ghi chú                            | Ghi chú           |                |                         |                        |                |         |   |
|                                    |                   | Đăi            | ng ký mới               |                        |                |         |   |

## Lưu ý:

+ Các thông tin \* là những thông tin bắt buộc khai báo.

+ Cập nhật chính xác thông tin tránh ảnh hướng đến kết quả tuyển sinh của học sinh

\* Sau khi gửi đăng ký hồ sơ, phụ huynh học sinh tra cứu trạng thái và kết quả tuyển sinh ở tab "Trạng thái đăng ký hồ sơ"